## 鏡子附掛勾型 Wi-Fi 針孔攝影機

適用型號: AW-Y11WIP

溫馨提示:

1. 放入記憶卡時請小心對準卡槽!

2. 系統預設密碼為: 8888,確保資訊安全建議您修改密碼。

一、按鍵說明

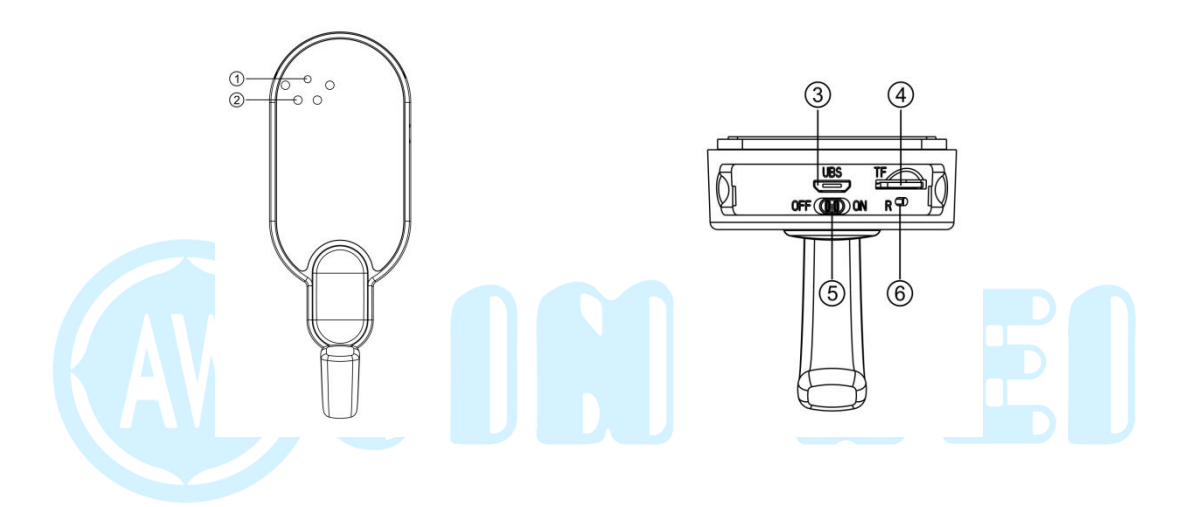

①攝影鏡頭

②紅外線

③Micro USB

④Micro SD 卡卡槽

⑤開關機鍵

⑥Reset 鍵

北";再點選與"用App同步時間"即可。

四、時間設定 1. 在主頁面選擇"齒輪圖案"->"高級配置"->"時間設置"->時區改"台

三、錄影設定
1. 在主頁面選擇"齒輪圖案"->"高級配置"->"SD卡錄影設置"->錄影模
式選擇"全天錄影";開啟"錄製聲音"與"迴圈錄影",按確定即可。

7.配置時間約 180 秒,當顯示"WIFI 連接成功",點選"保存"即可。

WIFI″ •

6. 再來選擇欲連線的 Wi-Fi"網路名稱"與"密碼",點選"開始配置

5. 選擇" 連接到攝像機 WiFi",此時選擇與攝影機 UID 一致的 WIFI 名稱。

4. 選擇"配置攝像機連結到 WIFI 網路"。

3. 進入 APP 後,點選右上角的"+"圖示。

2. Android 與 iOS 手機請都下載 BVCAM 這款 APP。

1. 請將攝影機放入記憶卡,放入前請先將記憶卡格式化,卡片最大支援 128G。

二、連線設定

五、恢復預設

在攝影機開機的時候,等約一分鐘,指示燈號為紅燈快閃或慢閃,拿尖銳物長壓 住 reset 鍵 6 秒後放開,此時燈號全滅,即可恢復預設值。

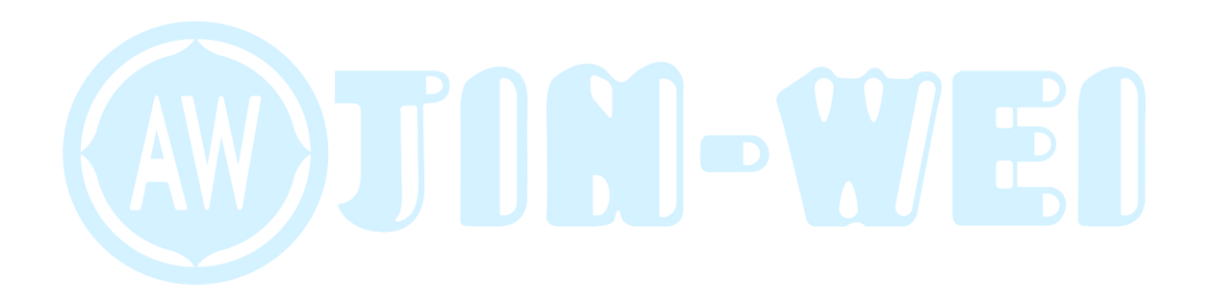